#### 事 業 主 様

名古屋薬業健康保険組合 総務課 052-211-2294

https://www.meiyaku-kenpo.or.jp/

#### 秋の健康ウォーク 健康管理アプリ「PepUp」ウォーキングラリー のご案内について

日頃は、当健康保険組合の事業運営につきまして、格別のご協力を賜り厚く お礼申し上げます。

さて、日常生活の健康管理の一環として、標記について、健康管理アプリ「P epUp」のウォーキングラリーを活用し別紙要綱のとおり開催いたします。

近年は、社員の健康を重要な健康資源と捉え、積極的に社員の健康増進に取り組む「健康経営」を実践されている企業様が増えており、健康優良企業であることをアピールできる「健康経営優良法人」の認定を受ける取り組み項目の中には「運動機会の促進」が入っており、標記のウォーキングイベントなどの参加も推奨されております。

また、国が作成しております健康スコアリングレポート(2023 年度版 (2022 実績分)の結果(別添参照P3 抜粋)から、当組合では運動習慣リス クについて、平均をやや下回る結果となっており、運動習慣を高めるきっかけ にご活用いただければ幸いです。

なお、参加には健康管理アプリ「РерUр」への登録が必要となりますの でお早めにご登録いただきますようご周知をお願いいたします。

### 運動習慣を高め、後期高齢者支援金の加算・減算制度においても 減算評価を目指しましょう

後期高齢者支援金の加算・減算制度では、特定健診・特定保健指導の実施率をはじめ、 いくつかの指標により、最大で10%の加算・減算が行われることになっており、当組 合では、後期高齢者支援金を令和6年度予算で約13億円支払っております。

令和6年度からの第4期後期高齢者支援金の加算・減算制度では、特定健診における 質問項目の運動習慣事項(質問項目「10」30分以上の運動習慣、「11」歩行又は身 体活動、「12」歩行速度)の状況が反映されることとなっております。

みなさまが日頃から運動習慣があると感じられるようなきっかけにしていただき、加 算・減算制度における減算評価を目指したいと考えております。 健康管理アプリ「PepUp」 ウォーキングラリー実施要綱

1. 対象者

被保険者並びに被扶養者である配偶者でPepUpに登録されている方

2. 開催期間

10月1日~10月31日の1か月間

3. 実施方法

「PepUp」のスマホアプリや fitbit (フィットビット) 連携又は Garmin(ガ -ミン)連携を利用したウォーキングイベント

※手動入力は不可となります。

| 步数入力方式            | 説明                        |
|-------------------|---------------------------|
| PepUpのスマホアプリ連携    | PepUpのスマホアプリで iPhone      |
|                   | や Android から取得する歩数        |
| Fitbit(フィットビット)連携 | Fitbit や Garmin のウェアラブル端末 |
| Garmin(ガーミン)連携    | から取得する歩数                  |

コンテンツは「ボブの宇宙への旅」

※新時代の健康を求めて宇宙への健康を探す旅をして、称号が変化して いくメニューとなります。

PepUp登録者がご自身でエントリーし個人として参加していただきます。

- ・開催期間中(最終日の翌日含む)に毎日アプリを開いてください。
- ・やむを得ずアプリを開くことができなかった場合は7日間を限度に 遡ってカウントすることが可能です。
- 4. ポイント付与数

開催期間中の平均歩数に応じて付与ポイント数を決定します。

- ・5000歩以上 100P
- ・8000歩以上 200P
- •10000歩以上 300P
- 5. ポイント付与の時期

令和6年11月30日に一括付与

※ポイント付与は10月31日(実施期間最終日)現在の有資格者に付 与されます。

以 上

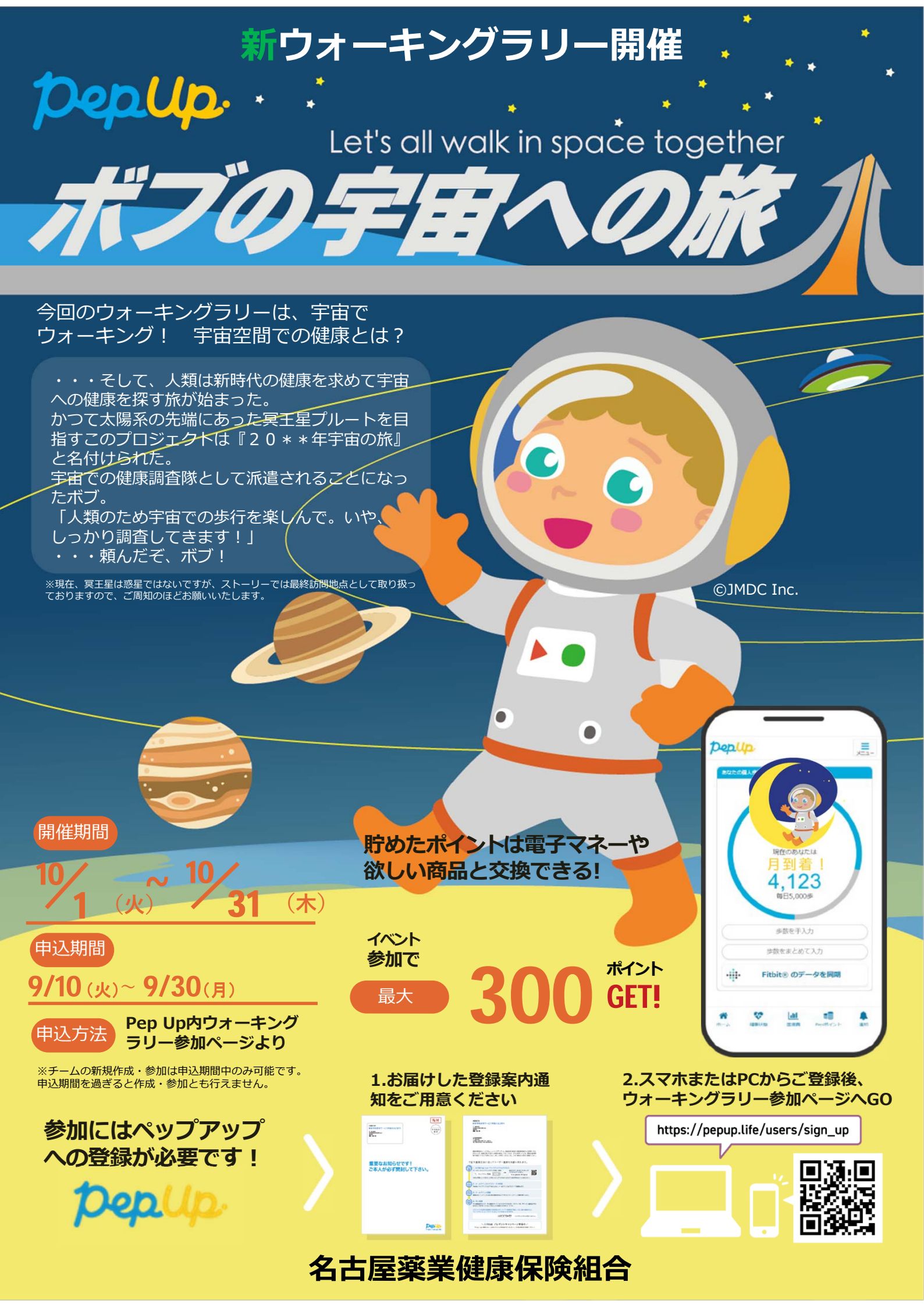

### 貴組合の生活状況(適正な生活習慣を有する者の割合)

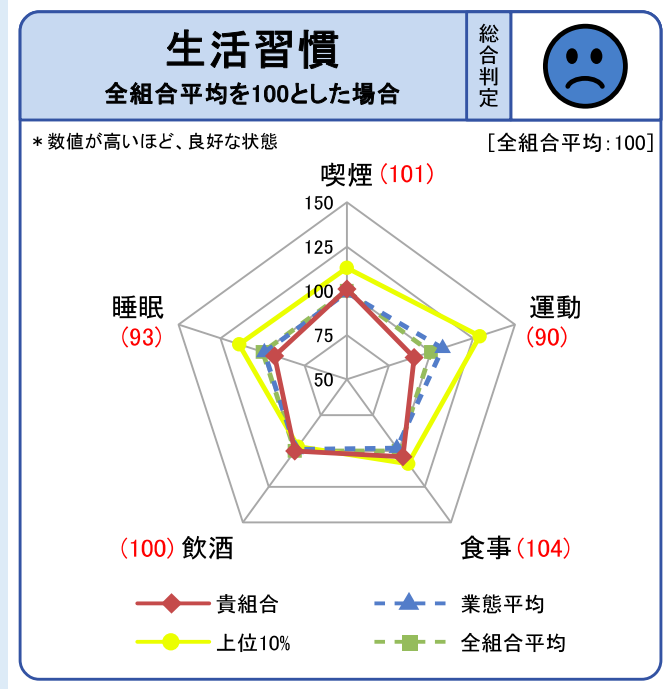

| 生活習慣 | の経年変化 | 2020 | 2021 | 202 | 22                                                                | ランクUPまで<br>(*1) |        |
|------|-------|------|------|-----|-------------------------------------------------------------------|-----------------|--------|
|      | 貴組合   | 101  | 101  | 101 | $\frown$                                                          |                 |        |
| 喫煙   | 業態平均  | 99   | 99   | 99  | (••)                                                              | あと 102人         |        |
|      | 上位10% | 112  | 113  | 113 |                                                                   |                 |        |
|      | 貴組合   | 91   | 90   | 90  |                                                                   |                 |        |
| 運動   | 業態平均  | 108  | 107  | 107 | $\left(\begin{array}{c}\bullet\bullet\\ \frown\end{array}\right)$ | あと 66人          |        |
|      | 上位10% | 138  | 134  | 129 |                                                                   |                 |        |
|      | 貴組合   | 105  | 106  | 104 | •                                                                 |                 |        |
| 食事   | 業態平均  | 99   | 99   | 98  |                                                                   | (••)            | あと 99人 |
|      | 上位10% | 112  | 109  | 109 |                                                                   |                 |        |
|      | 貴組合   | 101  | 101  | 100 |                                                                   |                 |        |
| 飲酒   | 業態平均  | 99   | 99   | 99  |                                                                   | あと 120人         |        |
|      | 上位10% | 100  | 99   | 97  |                                                                   |                 |        |
|      | 貴組合   | 95   | 94   | 93  |                                                                   |                 |        |
| 睡眠   | 業態平均  | 100  | 100  | 99  |                                                                   | あと 210人         |        |
|      | 上位10% | 114  | 115  | 114 |                                                                   |                 |        |

※ 生活習慣データについては、一部任意項目であるため、保険者が保有しているデータのみで構成。

※ 2022年度に特定健診を受診した者のみのデータを集計。

※ 上位10%は業態ごとの「総合スコア」上位10%の平均値を表す。ただし、業態内の組合数が20以下 の場合は、全組合の「総合スコア」上位10%の平均値を表示。

(\*1) "ランクUP"は、5段階評価のランクを1つ上げるための目安(リスク対象者を減らす人数)を記載。

| 生活習慣                                  | 生活習慣( | の経年変化 | 2020 | 2021 | 2022 |          |
|---------------------------------------|-------|-------|------|------|------|----------|
| 2 2 2 2 2 2 2 2 2 2 2 2 2 2 2 2 2 2 2 | 喫煙    | 貴組合   | 100  | 101  | 102  |          |
| 150<br>125<br>睡眠 100<br>演動            | 運動    | 貴組合   | 95   | 96   | 100  | •••      |
| (99)<br>75<br>50<br>(100)             | 食事    | 貴組合   | 102  | 103  | 100  |          |
| (99) 敘洒 合事 (100)                      | 飲酒    | 貴組合   | 100  | 100  | 99   | <b>×</b> |
| two K/A します(100)                      | 睡眠    | 貴組合   | 104  | 103  | 99   | <b>×</b> |

#### 【コラム】生活習慣を見直し、睡眠で休養を十分とりましょう!

特定健診の睡眠に関する質問の結果を男女・年齢別にみると、40代から50代半ばに かけて**睡眠で休養が十分とれている者の割合**が低下しています。特に女性ではその 傾向が顕著に表れており、その低下の程度が大きくなっています。 少しでも良い睡眠習慣を身につけられるように、睡眠環境や生活習慣を可能な範囲で

うしても良い呼吸自負をすについられるように、呼吸環境や生活自負を可能な範囲で見直すように促しましょう。

※睡眠に関する質問票の回答がある被保険者のみを対象に算出

※2022年度報告(2021年度実績)データより算出

※睡眠で休養が十分とれている者の割合…特定健診の睡眠に関する質問「睡眠で休養が十分とれている」 に「はい」と回答した者の数/特定健診の睡眠に関する質問に回答した者の数

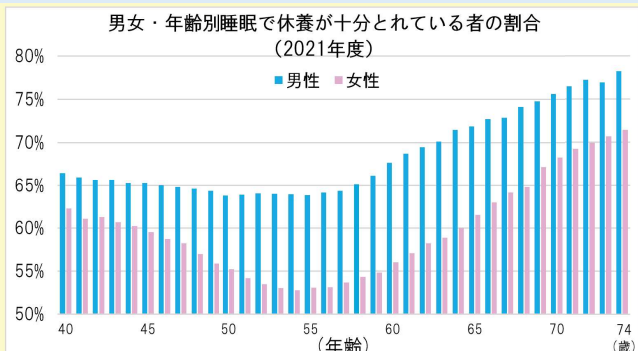

(注)【本レポートにおけるデータ対象】
 ・医療費: 全加入者 / 特定健診(健康状況・生活習慣): 40歳~74歳。
 ・データが存在しない場合、非表示。計算不能の場合「-」を表示、
 健康状況・生活習慣・医療費は、対象となる加入者数50名未満の場合「×」を表示。

・2023年4月1日以前に合併のあった組合の2022年度分の医療費については、 合併前の各組合のデータを合算して表示。 名古屋薬業健康保険組合

## はじめて1年、 実年齢 マイナス 休歳に なりました。

健康年齢で、カラダ見える、ジブンが変わる

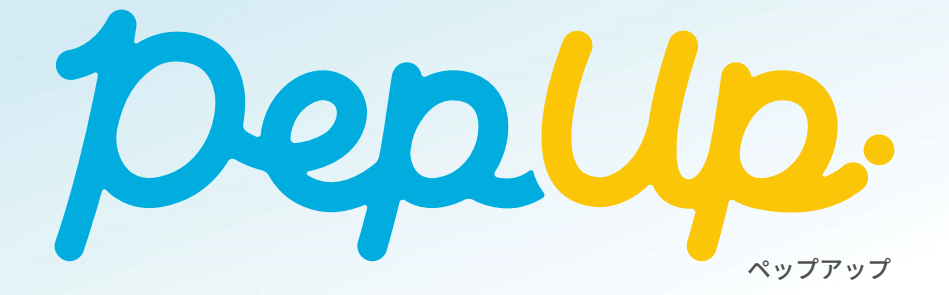

### スマホやウェアラブル端末で バイタルデータを簡単に記録

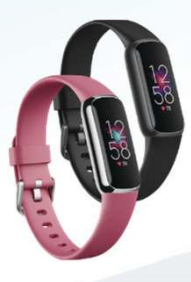

歩数や睡眠時間など のバイタルデータや 食事や運動の記録を 簡単に行えます。デ バイス連携すれば自 動で歩数なども記録 されます。

#### アナタの健康状態に合った コンテンツを提供

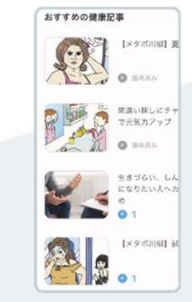

結果とあわせた健康 コンテンツの提供、 ウォーキングラリー や健康クイズなどの イベントをご用意し ています。

アナタの健康診断の

#### 9:41 pepup P 1234 日々の記録 健康年齢 医療費 過去の健診結果、 現在の健康状態 健康年齢 実年齢より 29.8歲 -4.0 歳 同世代の健康年齢分布 ~70 ~75 ~80 2020年10月の健康診断結果 $(\cdot)$ 肥満 正常です ₩血圧

### Pep Upを使うほど ポイントがたまる!

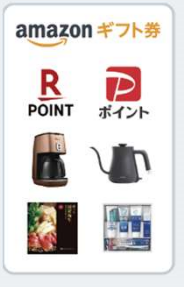

健康づくりへの取り 組みで、各社ポイン トや電子マネーを始 めとした、素敵な商 品と交換ができる Pepポイントが貯ま ります。 画面はイメージです。実際の画面とは異なる場合があります

### ご利用は、PC・スマホ(公式アプリまたはWeb)から

同封の登録案内をご確認の上、スマートフォンかパソコンよりご登録ください。

### Web版でご利用の方

PCまたはスマートフォンにて 「ペップアップ登録」と検索してください。

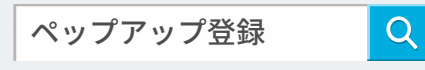

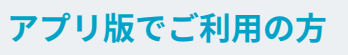

右のQRコード よりアクセス し、アプリを インストール してご利用く ださい。

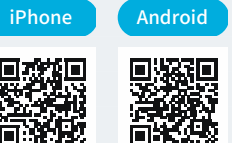

# Pep Upでこんなことできたの!? // 健康のための機能が盛りだくさん //

Pep Up(ペップアップ)はあなたの「健康年齢」を維持改善するためのPHRサービスです。 健康状態を見える化し、あなたの健康活動をサポートします。

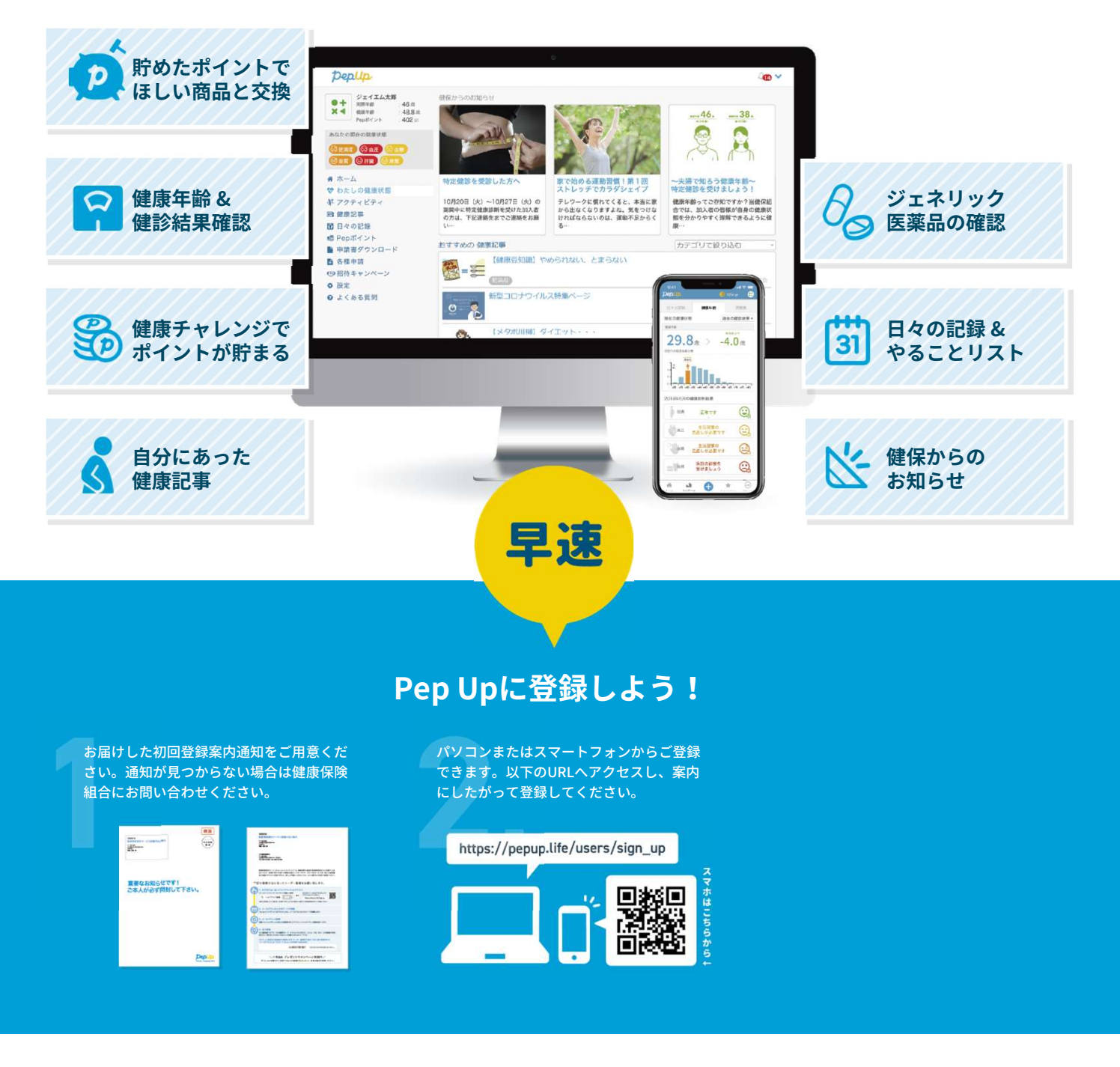

### 「初回登録案内通知」を紛失してしまった等、お問い合わせ先はこちら

 初回登録案内通知の再発行は、お電話にてご連絡ください。 お問い合わせの際は、必ずご自身の健康保険証をご用意ください。

TEL:052-211-2326

### 名古屋薬業健康保険組合

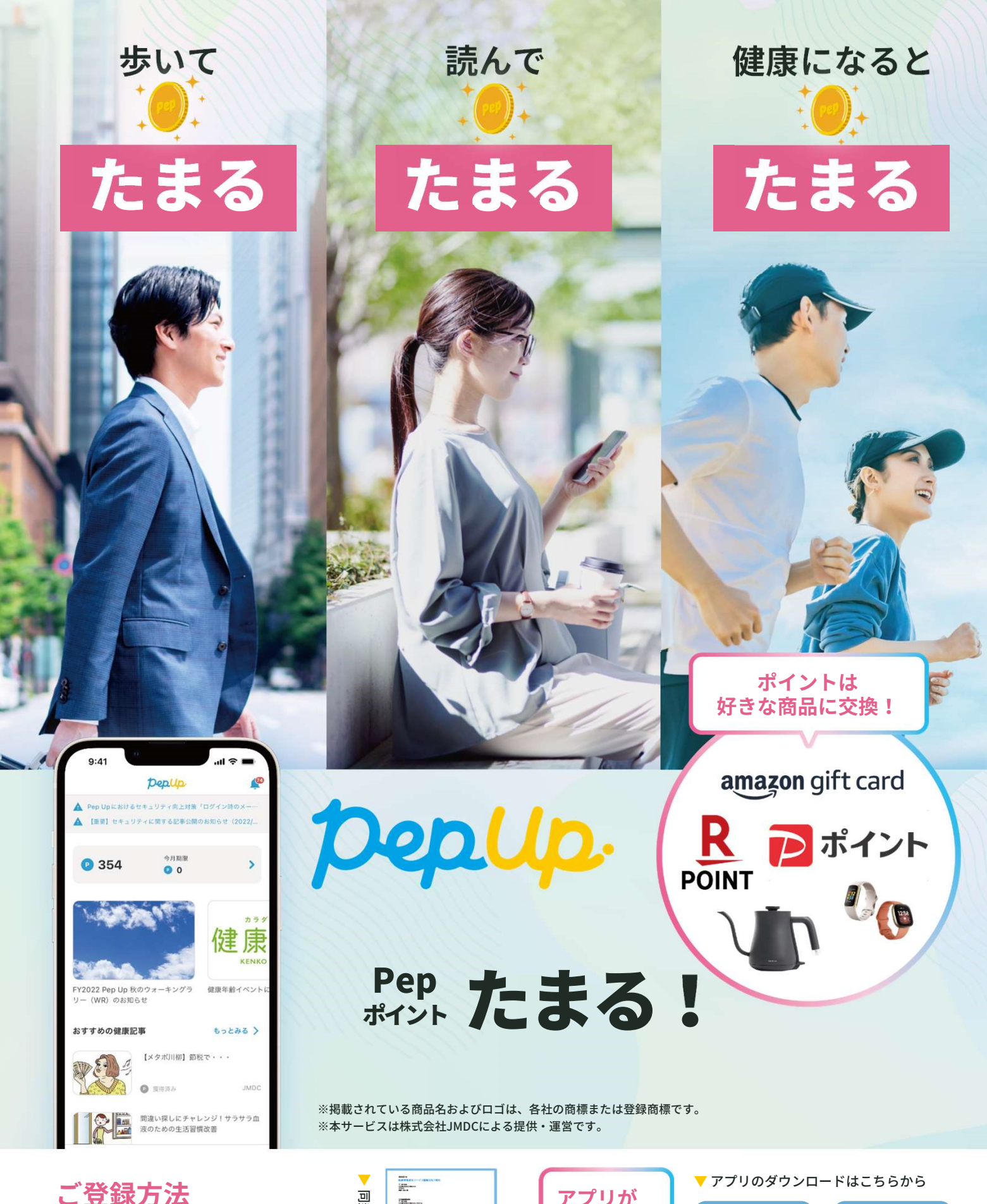

し
立
球
力
法

同封のチラシ記載の本人確認用コード と登録方法をご覧いただき、スマート フォンまたはPCよりご登録ください。

| <b>—</b>   | Same - Commenter                                                                                                    |
|------------|----------------------------------------------------------------------------------------------------|
| -          | 1400<br>1701                                                                                                    |
| 삪          | Contraction of the second second second second second second second second second second second second second s                                                                                                    |
| 4          |                                                                                                    |
|            | 予約の安保方法を行ってユーデー支援それ解い際に出て、                                                                                                    |
| UI I       | Can a factor in the factor of a first a                                                                                                    |
| 14         | t and the second second |
| ÷          | L A-APPENDATION                                                                                                    |
| ν <u>τ</u> |                                                                                                    |
| 2          | CALLER AND A REAL PROPERTY AND A REAL PROPERTY A REAL PROPERTY A REAL PROPERTY A REAL  |
| J.         | Contraction of the Association of the Contraction of the Contraction o |
| $\geq$     | ALEXCEPTED AND ADDRESS OF ADDRESS OF ADDRESS |
| `          | 10 Mile 70/2019/00/-0128/                                                                                                    |

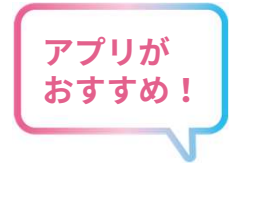

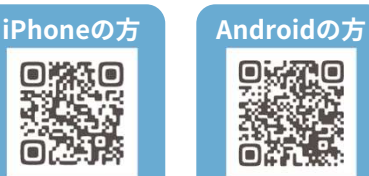

### Pep Upであなたの健康がわかる、ポイントもたまる。

Pep Up(ペップアップ)はあなたの「健康年齢」を維持改善するためのヘルスケアプラットフォームです。 健康情報を一つにまとめ、あなたの状態を見える化し、健康活動をサポートします。

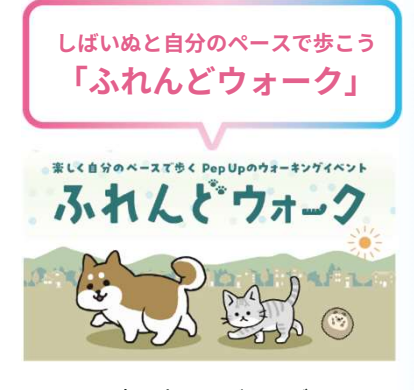

1日5,000歩以上でしばいぬがシャベル を発見!シャベルでほりほりすると Pepポイントがもらえます。

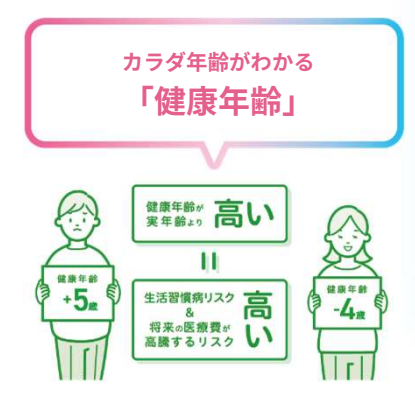

健康年齢は健康診断や人間ドックの結 果からあなたの健康状態が何歳相当か を表す健康の指標です。

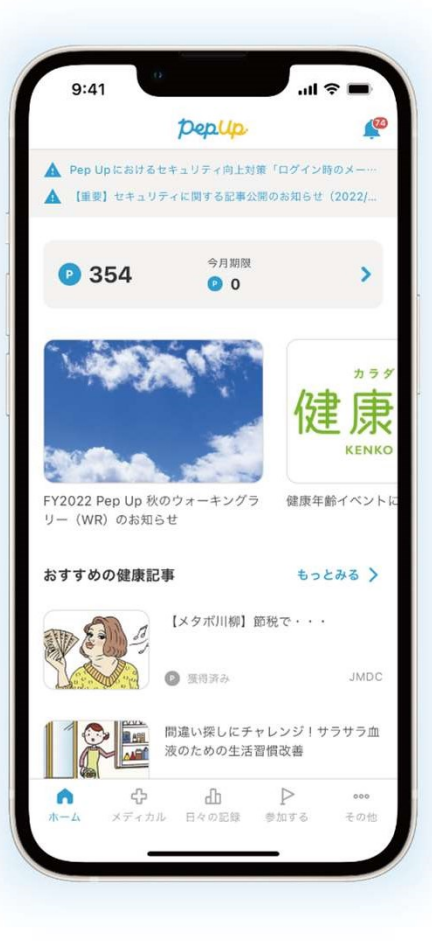

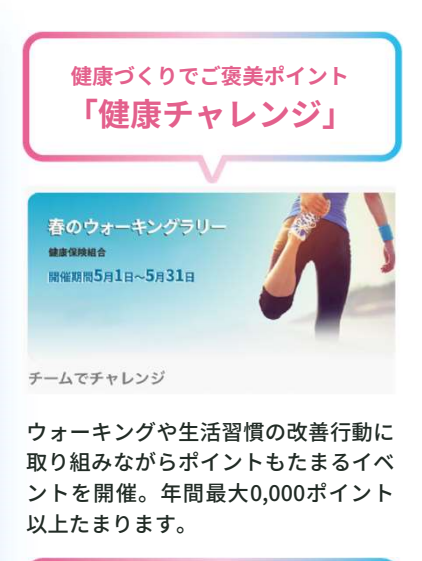

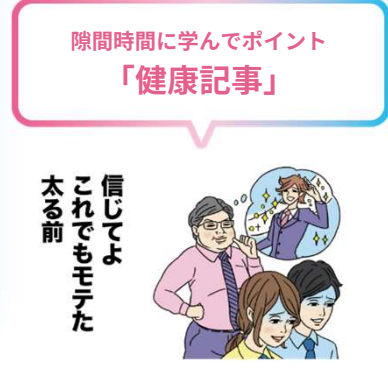

健康記事を読んで評価するとポイント がもらえます。大人気コンテンツ「メ タボ川柳」も絶賛連載中!

### 他にも健康づくりをサポートする 機能が充実

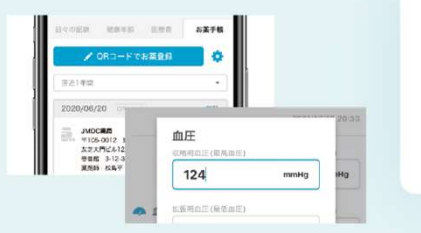

- ・健診結果の確認
- ・お薬手帳
- ・ワクチン接種記録
- ・日々の記録
- ・健康レシピなど

初回登録案内通知を紛失してしまった方 などご質問等はこちらまで

TEL:052-211-2326

初回登録案内通知の再発行は、お電話にてご連絡ください。 お問い合わせの際は、必ずご自身の健康保険証をご用意くだ さい。

# ウォーキングラリー マニュアル (個人戦)

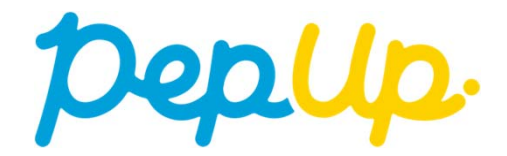

## エントリー方法

エントリー期間中に、ウォーキングラリー画面から"参加ボタン"を押してエントリーします。

## ウォーキングラリー(ログイン)

### ①Pep Upホームページから、Pep Upにログインします。

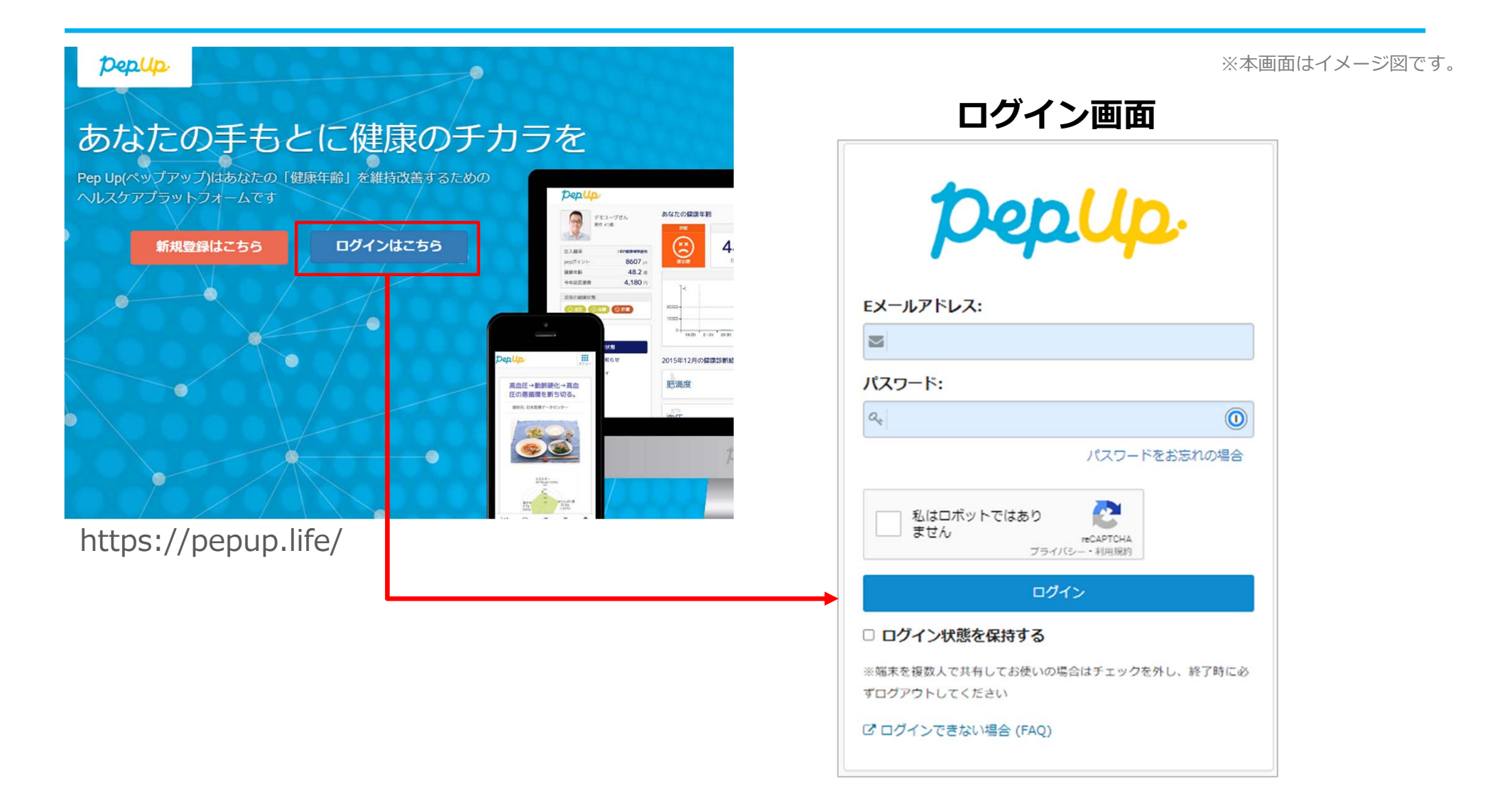

エントリー方法(ウォーキングラリーページへ)

②ホーム画面の「健保からのお知らせ」またはページ下部のバナーからウォーキングラ リーの参加ページへアクセスします。

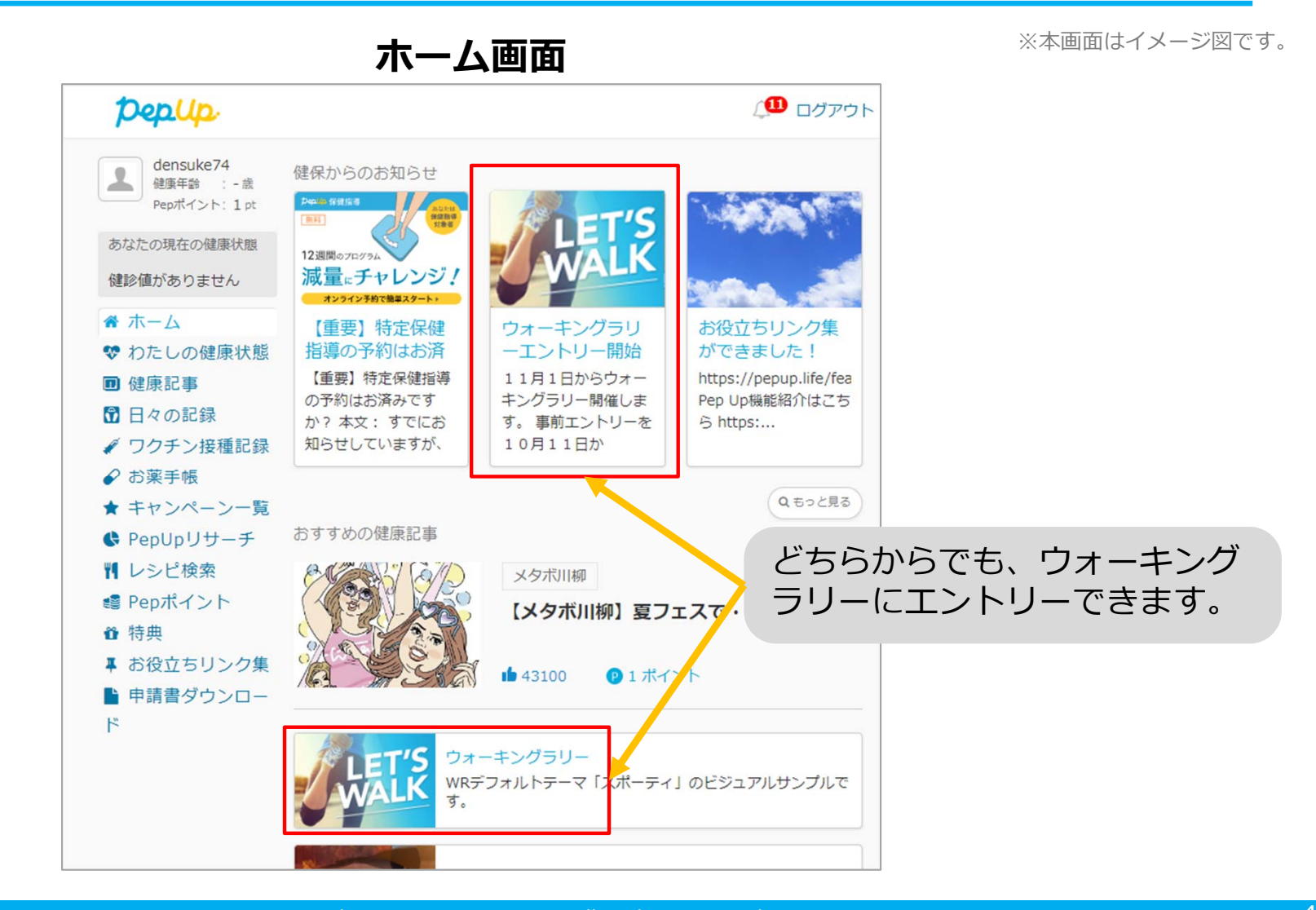

## エントリー方法(概要確認と参加ボタン)

### ③参加ページにあるキャンペーン詳細を読み[参加する]ボタンをクリックしてください。 個人で参加する人はこれで申込完了です。

| ニッジキー当年上去しましょう            ゴナ<br>(水平和)         ・ 点<br>Pepボイント           あなたの現在の健康状態           健珍値がありません | Pep Upウォーキングラリー           健康保険組合           開催期間8月6日~9月5日 |       |          |            |
|----------------------------------------------------------------------------------------------------|----------------------------------------------------------|-------|----------|------------|
| <ul> <li>余 ホーム</li> <li>ジ わたしの健康状態</li> <li>■ 医療費</li> </ul>                                           | 「「後に変                                                    |       |          |            |
| <ul> <li>■ 健康記事</li> <li>⑦ 日々の記録</li> <li>✓ ロクチンは類記録</li> </ul>                                        | エントリー開間<br>2022/08/05 00:00 ~ 2022/08/12 23:59           |       |          |            |
| <ul> <li></li></ul>                                                                                    | 商催期间<br>2022/08/05 ~ 2022/09/05                          |       |          |            |
| ✿ PepUpリサーチ ♥ レシビ検索                                                                                    | 步数入力器切<br>2022/09/12 23:59                               |       |          |            |
| <ul> <li>iii Pepポイント</li> <li>iii 特典</li> <li>iii かのまたい&gt; 5年</li> </ul>                              | 但人日年<br>3000京以上京告書す                                      |       |          |            |
| <ul> <li>▲ お役立らリング奥</li> <li>■ 申請書ダウンロード</li> <li>■ 各理申請</li> </ul>                                    | ゲーム目標<br>デーム瞬間はしてい (ません)                                 |       |          |            |
| <ul> <li>✿ 設定</li> <li>❷ よくある質問</li> </ul>                                                             | カウントされる歩数<br>手入力                                         |       |          |            |
|                                                                                                    | 送って入力できる明節<br>7日間                                        | 参加する  | を押して、エント | <b>リ</b> - |
|                                                                                                    |                                                          | 完了です。 | <b>)</b> |            |

エントリー画面

※本画面はイメージ図です。

## エントリー方法(エントリー済確認)

### 『エントリー済』の画面が出ていることを確認してください。 表示がない場合、**"手順②**"を確認し**[参加する]**ボタンを押してください。

 

 Pep Upウォーキングラリー <br/>
 <br/>
 <br/>
 <br/>
 <br/>
 <br/>
 <br/>
 <br/>
 <br/>
 <br/>
 <br/>
 <br/>
 <br/>
 <br/>
 <br/>
 <br/>
 <br/>
 <br/>
 <br/>
 <br/>
 <br/>
 <br/>
 <br/>
 <br/>
 <br/>
 <br/>
 <br/>
 <br/>
 <br/>
 <br/>
 <br/>
 <br/>
 <br/>
 <br/>
 <br/>
 <br/>
 <br/>
 <br/>
 <br/>
 <br/>
 <br/>
 <br/>
 <br/>
 <br/>
 <br/>
 <br/>
 <br/>
 <br/>
 <br/>
 <br/>
 <br/>
 <br/>
 <br/>
 <br/>
 <br/>
 <br/>
 <br/>
 <br/>
 <br/>
 <br/>
 <br/>
 <br/>
 <br/>
 <br/>
 <br/>
 <br/>
 <br/>
 <br/>
 <br/>
 <br/>
 <br/>
 <br/>
 <br/>
 <br/>
 <br/>
 <br/>
 <br/>
 <br/>
 <br/>
 <br/>
 <br/>
 <br/>
 <br/>
 <br/>
 <br/>
 <br/>
 <br/>
 <br/>
 <br/>
 <br/>
 <br/>
 <br/>
 <br/>
 <br/>
 <br/>
 <br/>
 <br/>
 <br/>
 <br/>
 <br/>
 <br/>
 <br/>
 <br/>
 <br/>
 <br/>
 <br/>
 <br/>
 <br/>
 <br/>
 <br/>
 <br/>
 <br/>
 <br/>
 <br/>
 <br/>
 <br/>
 <br/>
 <br/>
 <br/>
 <br/>
 <br/>
 <br/>
 <br/>
 <br/>
 <br/>
 <br/>
 <br/>
 <br/>
 <br/>
 <br/>
 <br/>
 <br/>
 <br/>
 <br/>
 <br/>
 <br/>
 <br/>
 <br/>
 <br/>
 <br/>
 <br/>
 <br/>
 <br/>
 <br/>
 <br/>
 <br/>
 <br/>
 <br/>
 <br/>
 <br/>
 <br/>
 <br/>
 <br/>
 <br/>
 <br/>
 <br/>
 <br/>
 <br/>
 <br/>
 <br/>
 <br/>
 <br/>
 <br/>
 <br/>
 <br/>
 <br/>

### ウォーキングラリー参加画面

※本画面はイメージ図です。

# 毎日の取り組みかた

ウォーキングラリー中の取り組み方について説明します。

## Pep Upで毎日歩数を取得&チェックしましょう!

ウォーキングラリーでは、期間中の参加者の歩数を毎日集計しています。 歩数データは、スマートフォンやウェアラブル機器を使って歩数を取得することができますが、それぞれアプリを立ち上げデー タを取得する必要があります。歩数のチェックを兼ねて、毎日Pep Upをチェックしましょう!

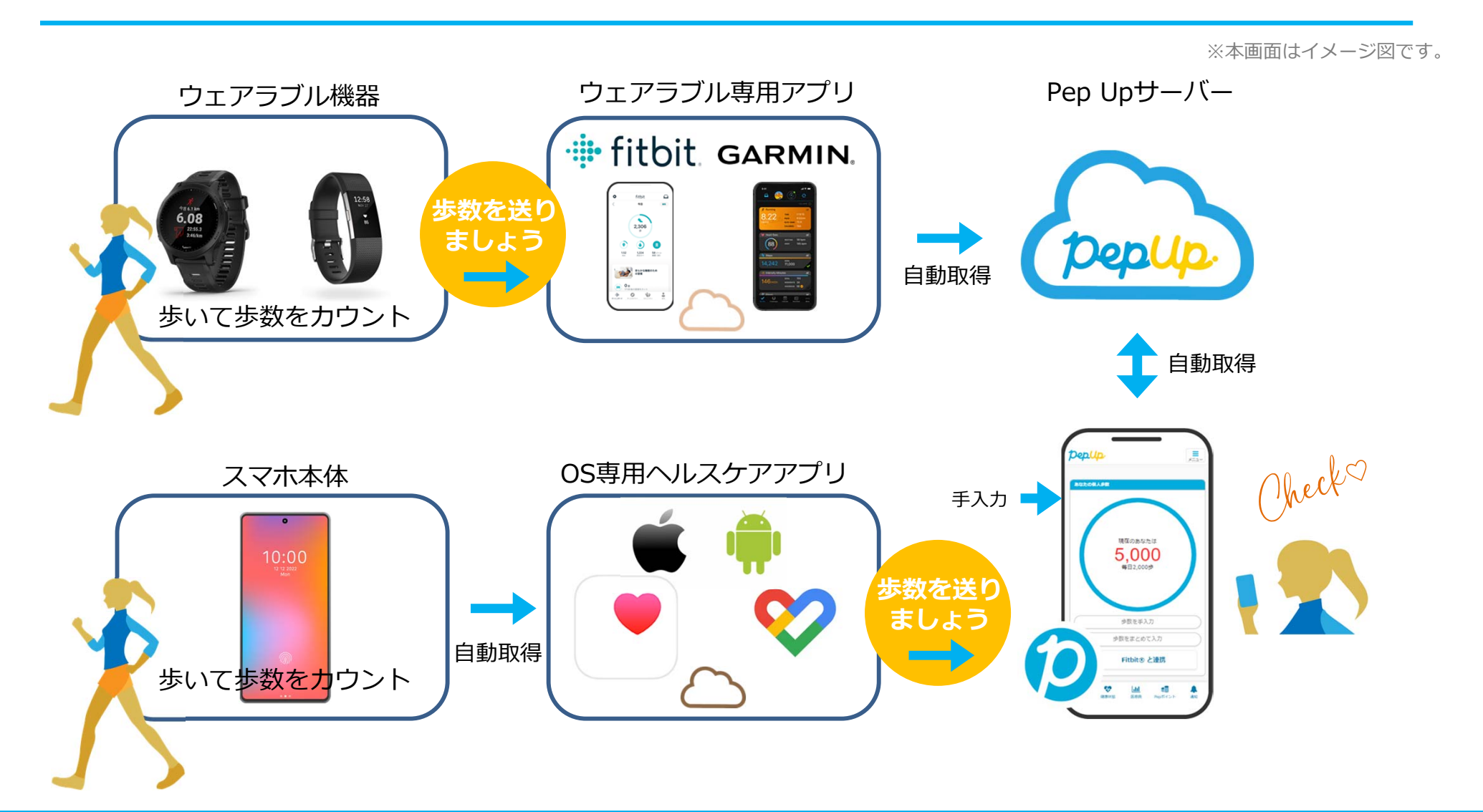

## Pep Upで毎日歩数を取得&チェックしましょう!

歩数データを集計することで、日々の歩数の変化をグラフで見たり参加者とのランキングを確認することができます。 運動習慣が身に付かなかった方や、体調確認としてそれぞれの項目を日々確認して自分なりの目標を持ち、習慣化を目 指しましょう!

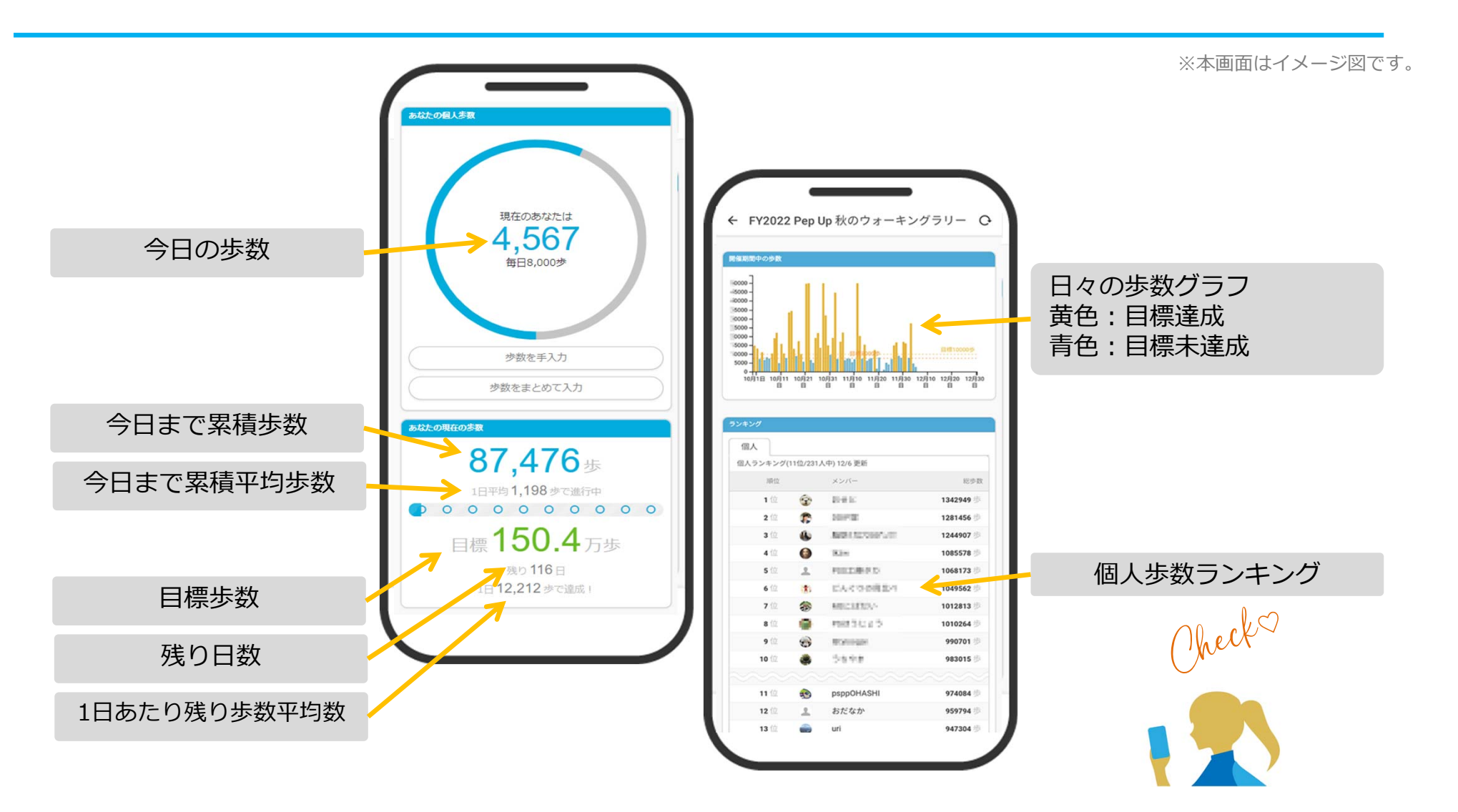

## **歩数の取得** <3つの歩数データ取得の方法>

歩数の取得方法を紹介します。歩数の入力には、各OS専用アプリ、Fitbit、 Garmin, の3つの方法があります。

## 歩数の取得(Pep Upアプリをインストール)

 ①下記のURLからPep Upのアプリをダウンロードの上、インストールしてください。
 ②Pep Upアプリで新規登録、もしくはすでにパソコンで登録済でしたらパソコンのメールアドレスと パスワードでログインできます。

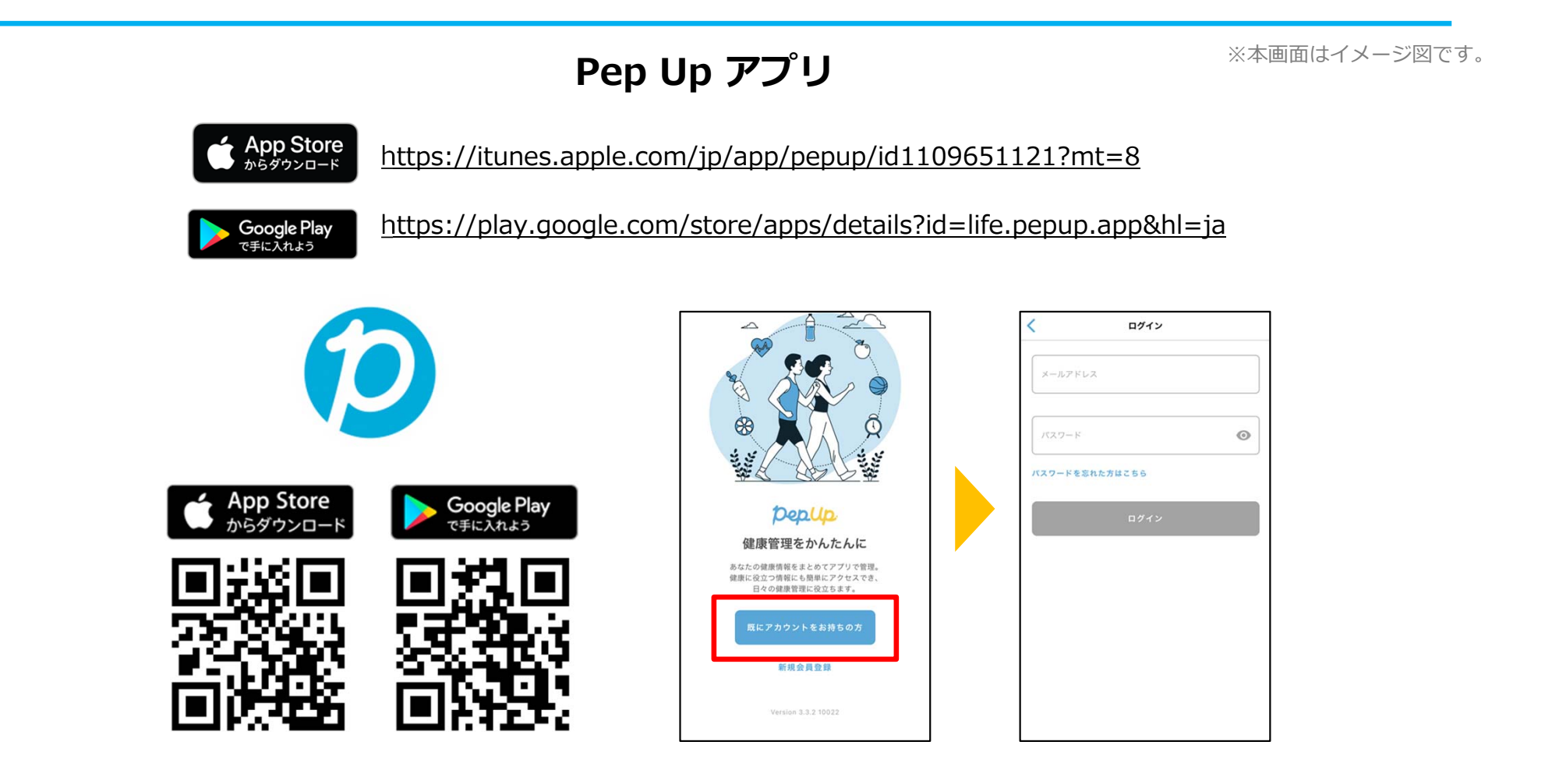

# スマホ本体から歩数を取得

<Pep UpアプリでOS専用アプリから歩数を取得する方法>

Pep Upアプリは、iOS専用アプリ「ヘルスケア」やAndroid専用アプリ「Google Fit」で蓄積されている歩数データを取得することができます

## スマホ本体から歩数の取得(iOS「ヘルスケア」と連携)

①iOSはいくつか連携の方法がありますので、使いやすい方で連携ください。
②iOSホーム>「設定」>「ヘルスケア」>「データアクセスとデバイス」>「PepUp」もしくは、
③「ヘルスケア」アプリ> 右上のアイコン>「プライバシー」>「App」>「PepUp」、
④連携したい項目をONにします。

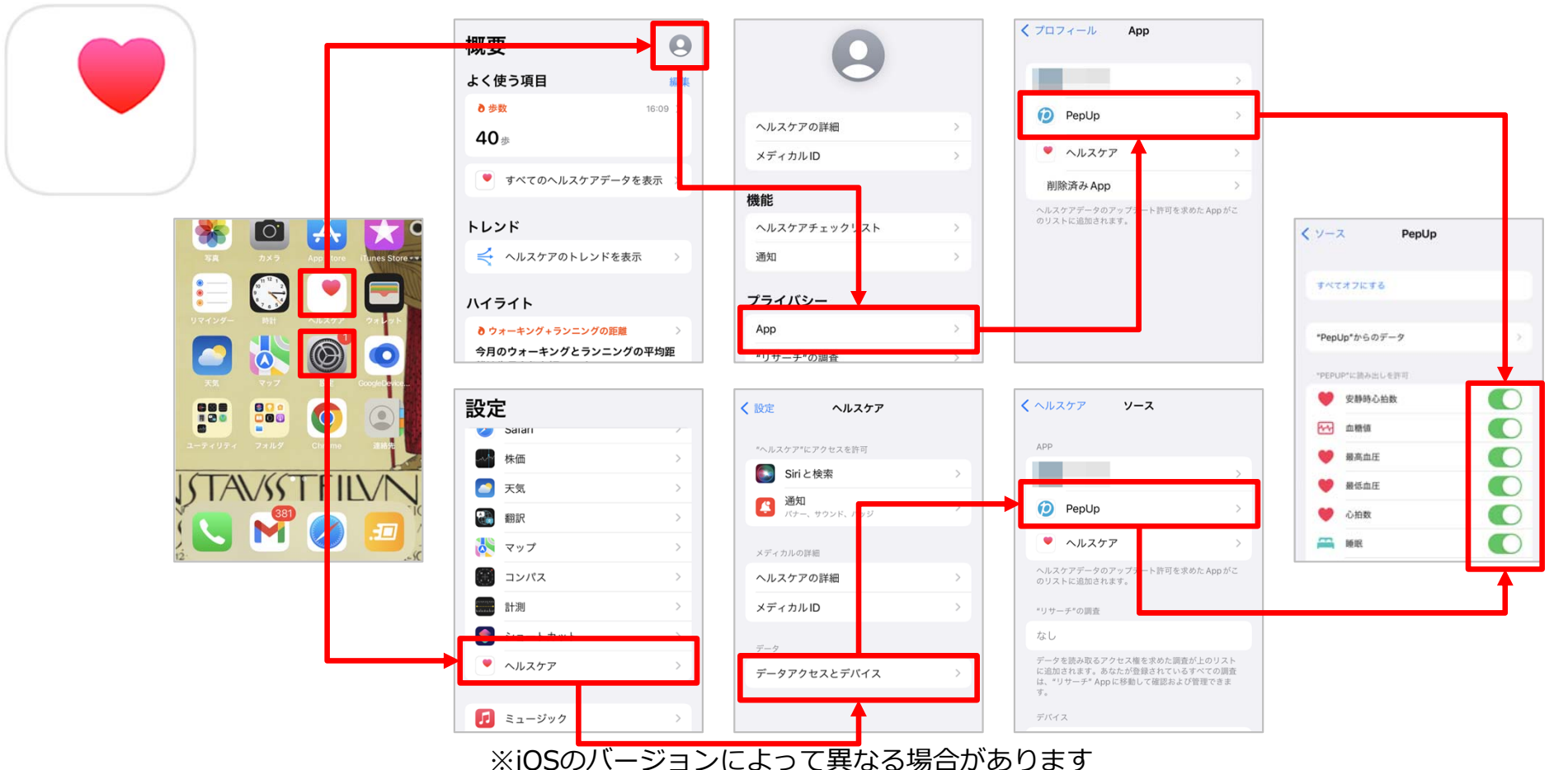

※本画面はイメージ図です。

## スマホ本体から歩数の取得(Android「Google Fit」と連携)

①連携画面へ移動します。Pep Upアプリ>ホーム>その他>外部サービス連携>

②「Google Fit連携設定」をクリックで連携完了です。

※Google Fitアプリをインストールしていない場合は先にインストール後、

ログインして歩数データが入っていることを確認してください。

※本画面はイメージ図です。

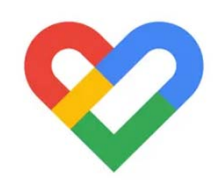

| 17:17 🖬 🗃 × 🔸    | 10° 41                          | 🍄 💵 57% 💼                           | 17:18 🖬 📾 × 🔸                                | 10 NI 19 Ju   | 57% 🔒      | 17:18 🖬 🗐 × •                           | ):                                  | 😥 📲 🛱 💷 57% 🛢              |
|------------------|---------------------------------|-------------------------------------|----------------------------------------------|---------------|------------|-----------------------------------------|-------------------------------------|----------------------------|
|                  | Pepup                           | ٠                                   | その他                                          |               |            | ← 外部サ                                   | ービス連携                               |                            |
|                  | 今月期限                            |                                     | アカウント設定                                      |               |            | Fitbit連携設定                              |                                     |                            |
| 192              | 0 10                            |                                     | 言語設定 (language)                              |               |            | Garmin連携設設                              | 定                                   |                            |
| P4040 保健指導       |                                 |                                     | お知らせ設定                                       | . г           |            | Google Fit連携                            | 設定                                  |                            |
| -                |                                 |                                     | ▶部サービス連携                                     |               |            |                                         |                                     |                            |
| 12週間のプログラム       | 2 1 12                          | 021                                 | 各種申請                                         |               |            | 【Fitbit連携時の利用<br>当社は、お客様によ<br>ビスを通じて取得し | 目規約の特則】<br>り連携されたデバイン<br>たお客様の個人データ | へからのデータと本サー<br>2を組み合わせ、その居 |
| オンライン予約で簡単ス      | 3-h, 93-                        | キングラリー開催                            | レシピ                                          |               |            | 名化又は統計分析を<br>し、又は第三者へ提                  | 行い、その匿名加工作<br>供することがあります            | 青報又は統計債報を利用<br>す。          |
|                  | ウォー<br>始です                      | -キングラリー!<br>「!                      | お役立ちリンク集                                     |               |            |                                         |                                     |                            |
| おすすめの健康記事        | r.                              | もっとみる                               | お問い合わせ                                       |               |            |                                         |                                     |                            |
|                  | 0の歪みの直し方   「<br>5」という感覚を改善<br>1 | 責められて<br>するために<br><sub>cotree</sub> | ライセンス<br>Version 3.3.                        | 10019         |            |                                         |                                     |                            |
|                  | 《夕ボ川柳】 春うらら<br><sup>獲得済み</sup>  | JMDC                                |                                              |               |            |                                         |                                     |                            |
| ▲ ひ<br>ホーム メディカル | ▲ ☆ 日々の記録 キャンペー                 | ***<br>ン その他                        | <b>合                                    </b> | ☆<br>源 キャンペーン | •••<br>その他 |                                         |                                     |                            |
| III              | 0 <                             |                                     | III O                                        | <             |            | 111                                     | 0                                   | <                          |

## スマホ本体から歩数の取得(Android:複数アカウントある場合)

①アカウントが複数ある場合は、Google Fitで歩数が確認できる連携したいアカウントを選択します。 ②端末ポリシーを確認して進みます。

③Pep Upによる権限リクエストを許可します。

※本画面はイメージ図です。

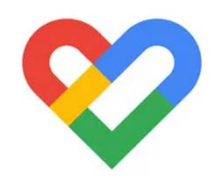

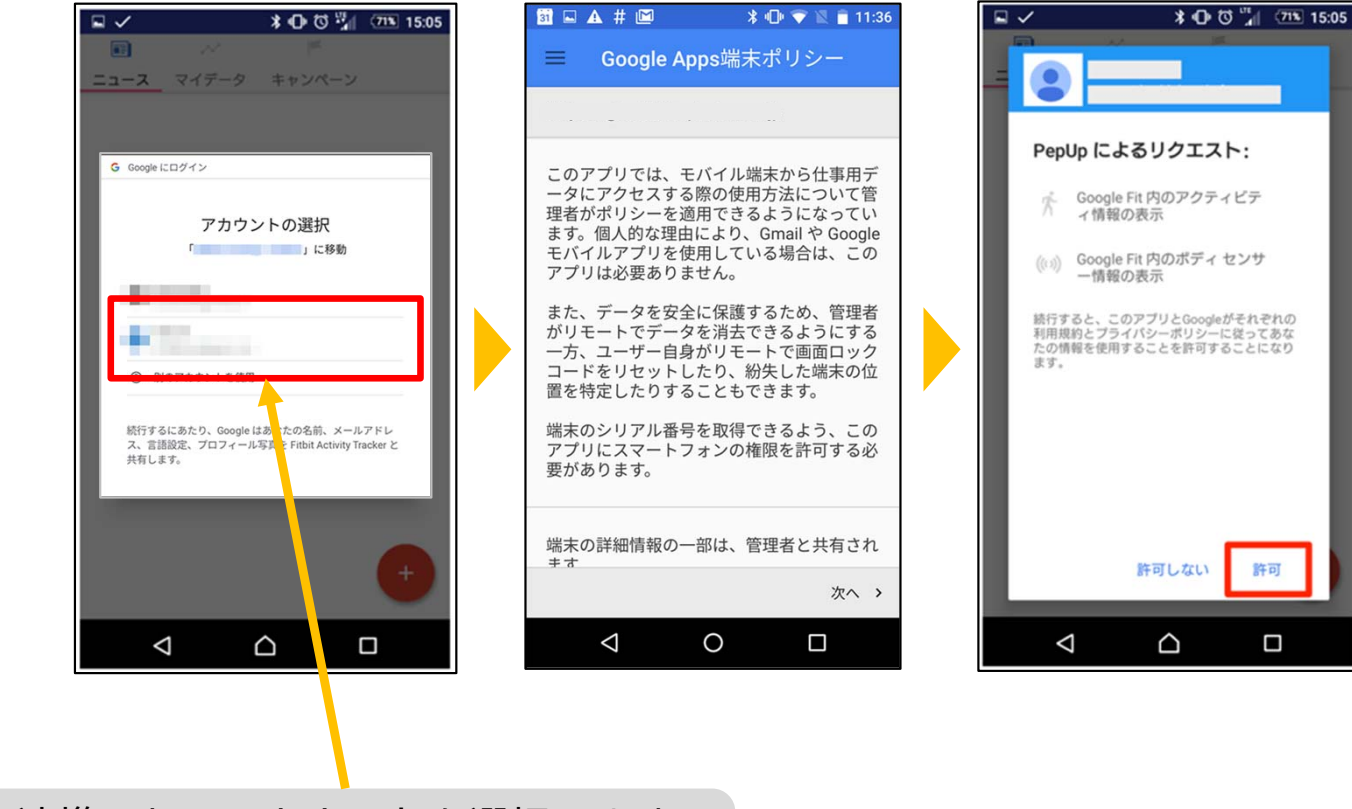

連携したいアカウントを選択します

「日々の記録」メニュー画面をプルダウンでデータが更新され最新の歩数が表示されます。 注意:

連携後「ヘルスケア」「Google Fit」とPep Upアプリを開いて都度データを同期する必要があります。

※本画面はイメージ図です。

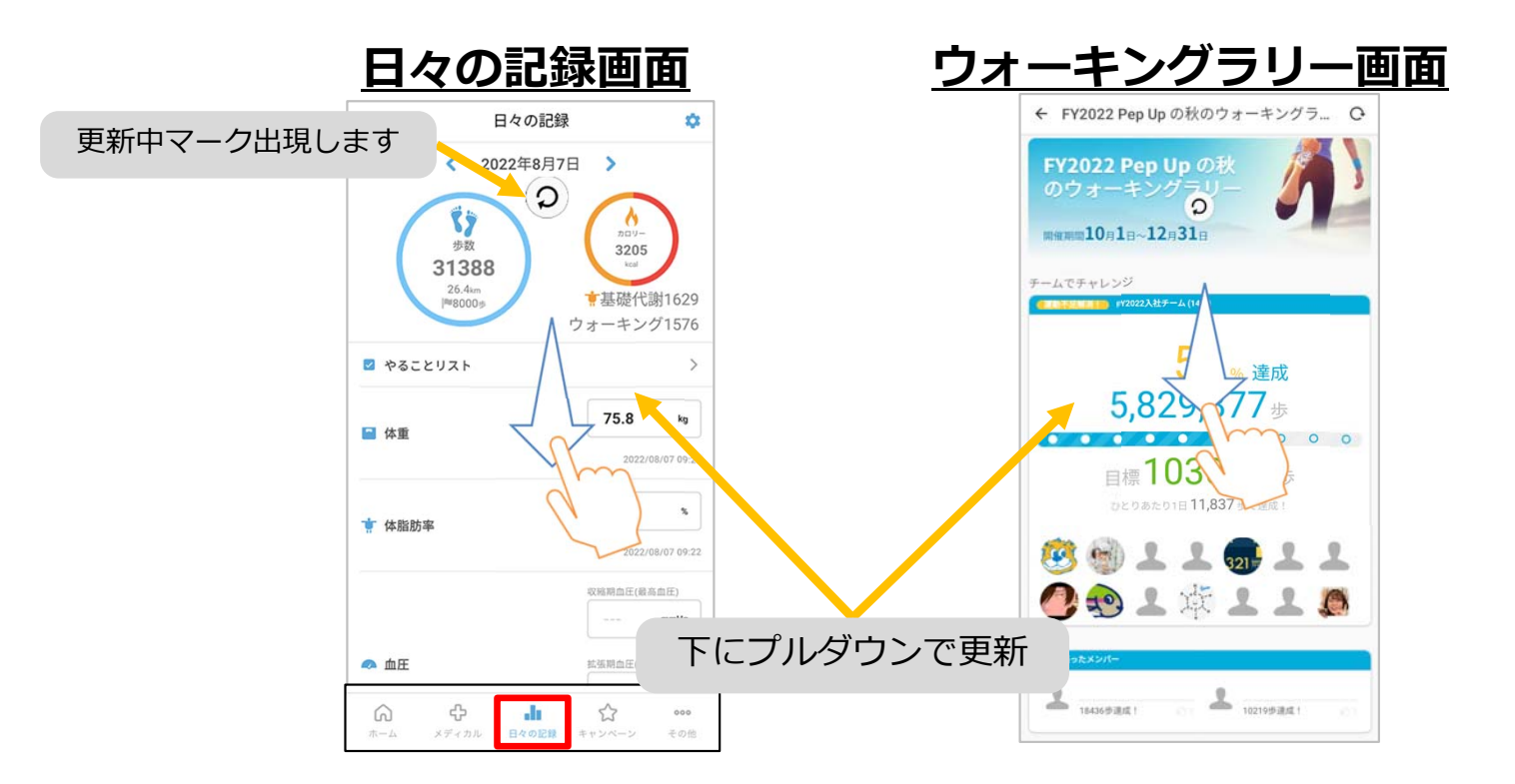

※ウォーキングラリーの集計対象歩数について ウォーキングラリーの集計歩数は14時から集計は行われ順次表示されます。 AM11時までに入力されている歩数を集計対象としています。

## **Fitbitから歩数を取得** <Fitbitから取得する方法>

FitbitとPep Upを連携させると、アプリを起動することでFitbitに蓄積された歩数を取得することができます

## Fitbitから歩数取得(準備~同期ながれ)

FitbitのアプリをインストールしてFitbitのアカウントを作成します。 ※Pep Upと同じメールアドレスとパスワードでなくてもかまいません。

対象者:Fitbitで歩数・睡眠時間・心拍数(安静時平均)・体重を連携する方

※本画面はイメージ図です。

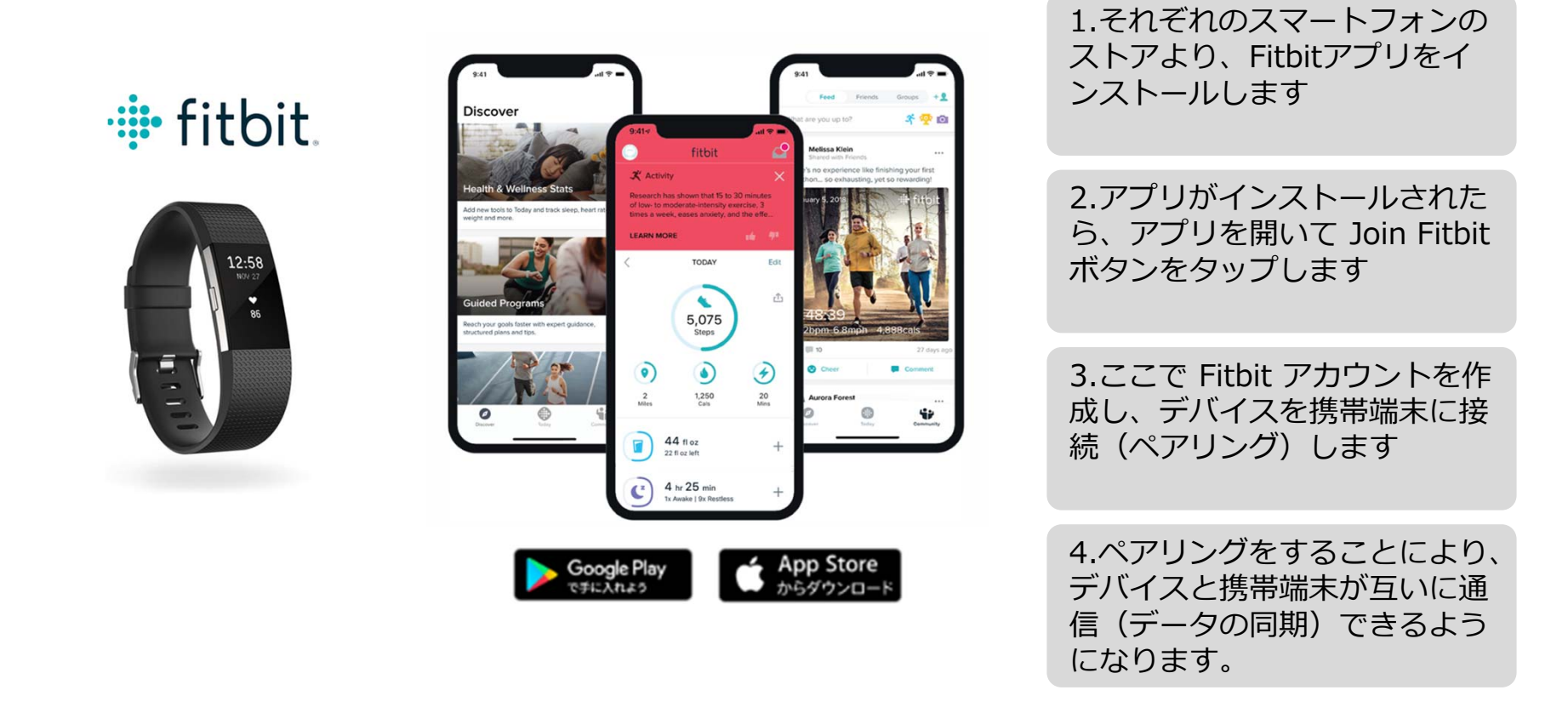

※Fitbit アプリとFitbitの連携に関するお問い合わせはFitbitサポートにお問い合わせください。

## Fitbitから歩数取得 (PC上でFitbitとの連携方法)

Pep Upにログイン後、「ウォーキングラリー画面」「日々の記録」画面から Fitbit連携 を行えます。 ※Pep Upアプリからは次ページ参照

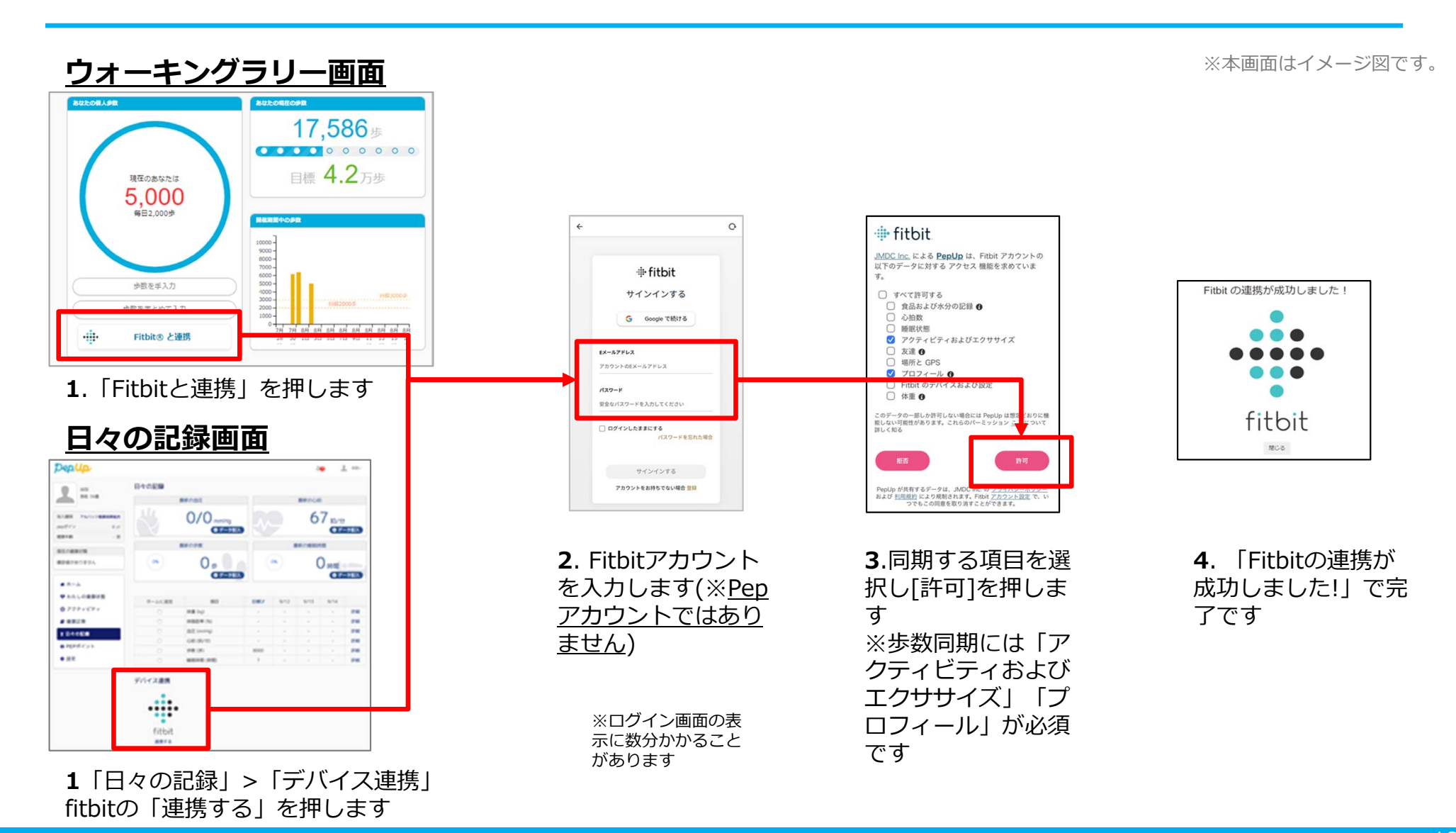

Copyright © JMDC Inc. 2018 All Right Reserved.

## Fitbitから歩数取得(アプリでFitbitとの連携方法)

### Pep UpアプリからFitbitを連携させる場合

①ホーム画面>その他>外部サービス連携>Fitbit連携設定に移動します。

②Fitbitサインインからログインし、連携を許可で完了です。

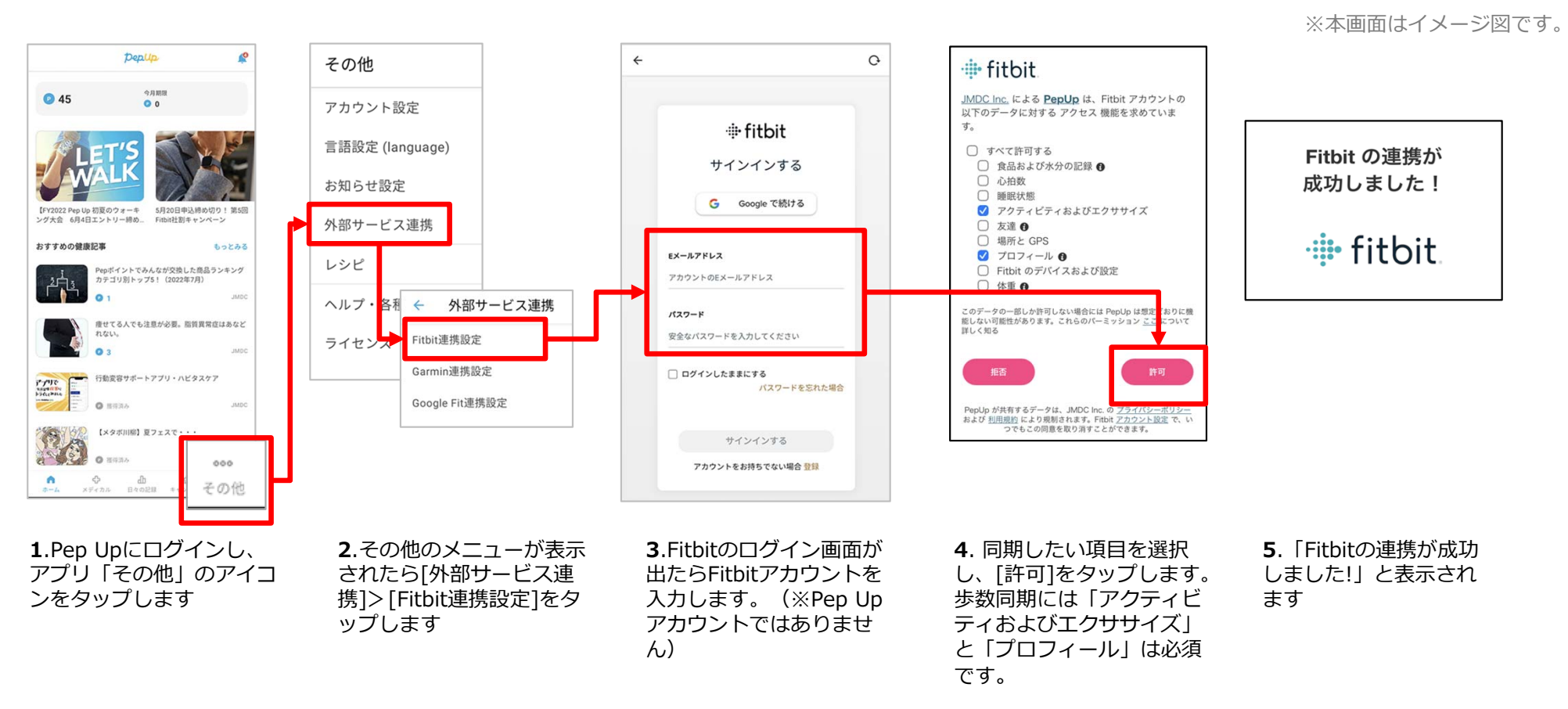

■ ステップ5の連携成功画面を更新すると"デバイス連携が失敗した"と表示されることがあります。更新しないようにしてください。 歩数連携されていれば問題ありません。

■ FitbitとPep Upの連携解除をしたい場合 パソコンやスマートフォンのブラウザの「日々の記録」画面から解除が可能です

## Fitbitから歩数取得 (実際の同期方法)

Fitbitアプリを起動し歩数データをPep Upに取り込みます。

### ※FitbitアプリとPep Upをすぐに同期させたい場合

パソコンやスマートフォンのブラウザから「日々の記録」>「設定」>「デバイス連携」Fitbitの「同期」を押します。

### 注意:

※本画面はイメージ図です。

### Fitbit本体からPep Upアプリへは自動同期はしません。

機器連携は1度登録すれば保持されますが、データの取り込みは都度Fitbitアプリを起動しFitbit本体の 歩数を取り込んだ上で、Pep Upと同期する必要があります。

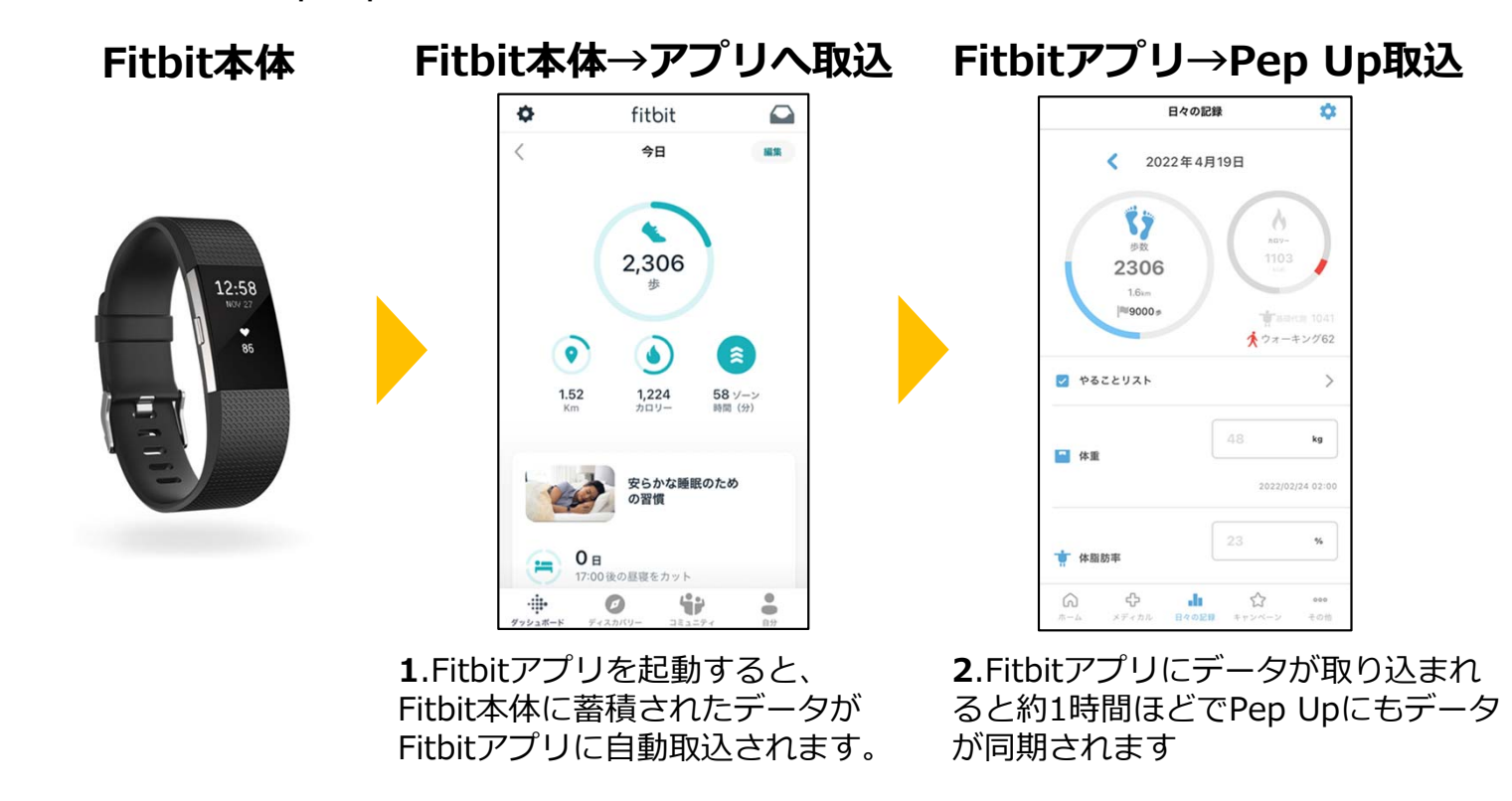

## Garminから歩数を取得 <Garminから取得する方法>

GarminとPep Upを連携させると、アプリを起動することでGarminに蓄積 された歩数を取得することができます

## Garminから歩数取得(準備~同期ながれ)

### アプリ「Garmin Connect」をインストールしアカウント作成します

※GarminアカウントとPep Upアカウントは同じメールアドレスとパスワードでなくても構いません。

対象者:Garminで歩数・睡眠時間・心拍数(安静時平均)・体重を連携する方

※本画面はイメージ図です。

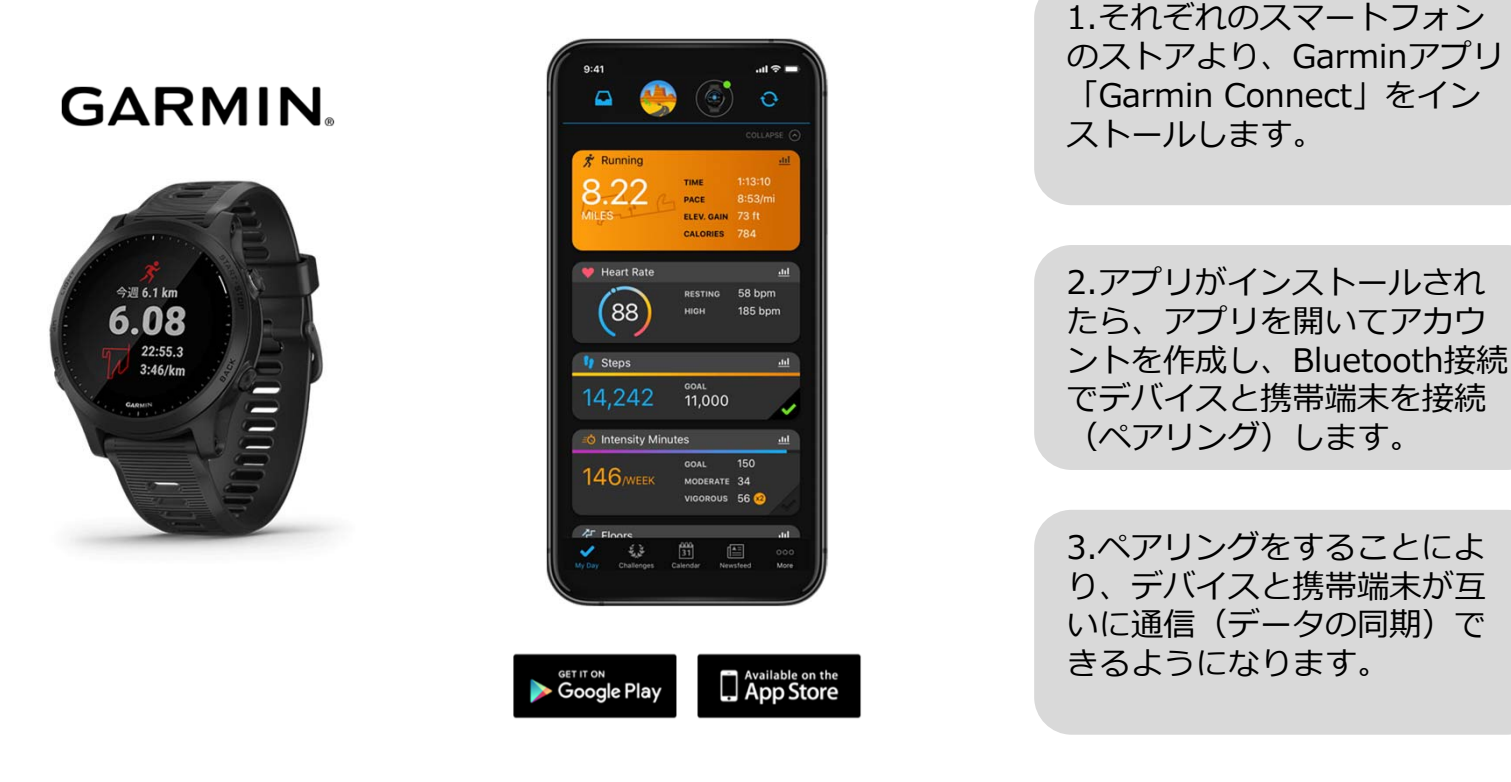

※GarminアプリとGarminの連携に関するお問い合わせはGarminサポートにお問い合わせください

## Garminから歩数取得 (PC上でGarminとの連携方法)

①Pep Upにログイン後、Garmin連携を行います

②「ホーム」>「日々の記録」>Garmin「連携する」に入ります

③GarminConnectアカウントにて連携し許可をすれば完了です

(※Pep Upアプリからの連携は次ページ参照)

Denu connect connect ORE C Refer 49.8 41.5.8 353.4 49.8 41.5 ft 753.p 12定 日々の記録ダイアリー2019年05月 12 13 13 10 AUX-DEVOIDER OINT DERCT · \*- /-53.0 140/70 \*\*-4 · ERR ♥ わたしの健康状態 53.0 -8. 61<sub>87</sub> \* アクティビティ 08.7.089 68 图 健康記事 1 Do you consent to Garmin Connect 8. 間 日々の記録 目 レシビ検索 Do you consent to Garmin Connect sharing your information with Pep Up sharing your information with Pep Up -スポージクラブ integration? I Panit diah 22時以降の飲酒は量を半分にする 8 8 8 8 8 8 8 integration? ▶ 中請書ダウンロー1 By connecting with Pep Up - integration, you B 各種中語 agree to share information from your Garmin By connecting with Pep Up - integration, yo Connect account to enhance your experience agree to share information from your Garmin with Pep Up - integration. This may include デバイス連携 Connect account to enhance your experience activities location, heart rate and related with Pep Up - integration. This may include metrics, calories burned and other health o activities, location, heart rate and related ... personal data. ••••• metrics, calories burned and other health or GARMIN You can revoke this consent and disconne personal data. from Pep Up - integration at any time in your You can revoke this consent and disconnect Garmin Connect settings. fitbit from Pep Up - integration at any time in your 透現する Sign In Email 1.PepUpにログインし、 2.画面一番下のGarmin 3. Garmin 4. PepUPとのデ 「ホーム」>「日々の記 アイコン下の「連携す ータ連携を許可 Connectアカウン 録|>「設定|ボタンを押 して完了です。 る を押します トを入力します します

### ■GarminとPepUpの連携解除をしたい場合

パソコンやスマートフォンのブラウザの「日々の記録」画面から解除が可能です

※本画面はイメージ図です。

## Garminから歩数取得(アプリでGarminとの連携方法)

①Pep Upアプリにログイン後、Garmin連携を行います。

②「ホーム」>「外部サービス連携」>「Garmin連携設定」に入ります

③GarminConnectアカウントにて連携し許可をすれば完了です

※本画面はイメージ図です。

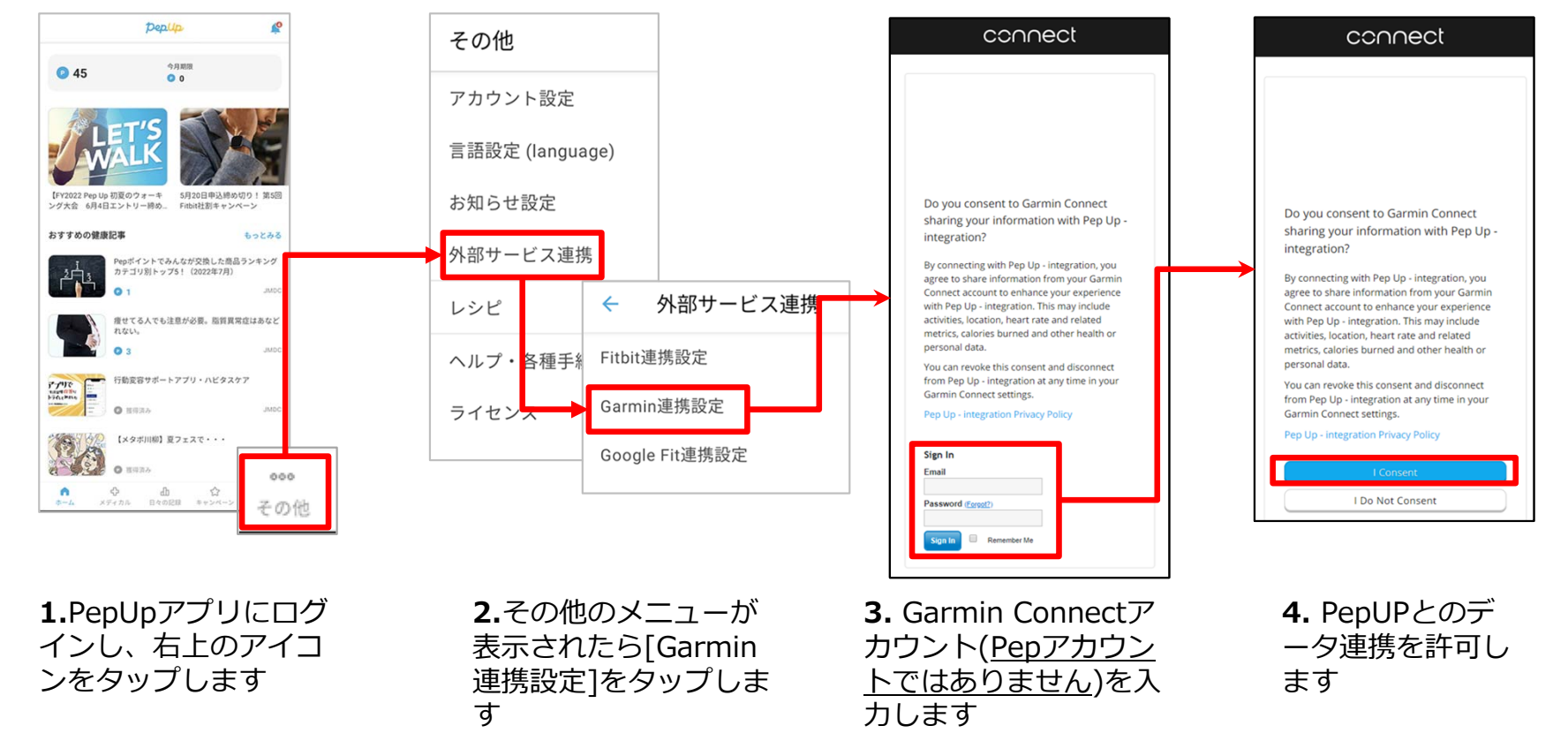

### ■ GarminとPep Upの連携解除をしたい場合

パソコンやスマートフォンのブラウザの「日々の記録」画面から解除が可能です

Garminアプリを起動し歩数データをPep Upに取り込みます。

### 注意:

※本画面はイメージ図です。

### Fitbit本体からPep Upは自動同期はしません。

機器連携は1度登録すれば保持されますが、データ取込みは都度Garminアプリに都度Garmin本体の 歩数を取り込んだ上で、Pep Upと同期する必要があります。

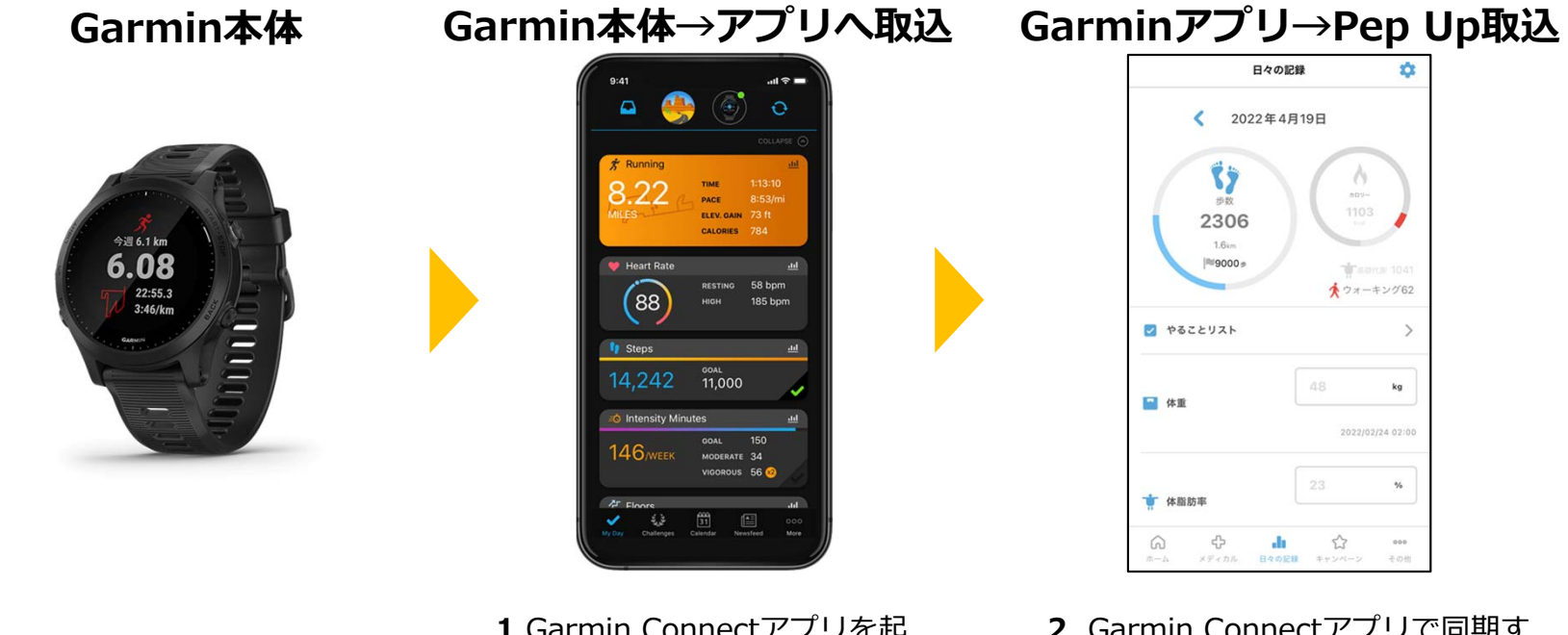

**1**.Garmin Connectアプリを起 動し、ウェアラブル端末と同期 し、歩数を取り込みます。 **2**. Garmin Connectアプリで同期す ると、Pep Upに反映します。反映 に時間がかかる場合もあります。

# よくある質問

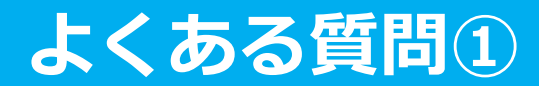

## 日付に関して

| 項目                              | 説明                                                           |
|---------------------------------|--------------------------------------------------------------|
| <b>エントリー期間</b><br>(開始日・終了日)     | ウォーキングラリーへ参加登録ができる受付期間です。                                    |
| <b>ウォーキングラリー期間</b><br>(開始日・終了日) | ウォーキングラリーの開催期間です。<br>この期間中の歩数が採用されます。                        |
| 歩数入力締切日                         | ウォーキングラリー終了後、歩数入力締切日が設定されています。この日<br>までにデータ入力が完了しているか確認ください。 |

## よくある質問

## その他

| 項目                                 | 説明                                                                                       |
|------------------------------------|------------------------------------------------------------------------------------------|
| ウォーキングラリー開催中に参加<br>者が資格喪失したらどうなるか? | 資格喪失後3か月間は、通常と同じくウォーキングラリーに参加できます。<br>その後、ホーム画面よりウォーキングラリーのバナー&健保からのお知ら<br>せなどが非表示となります。 |
| 資格喪失者へのポイント付与はど<br>うなるか?           | ポイント付与は実施期間最終日現在の有資格者に付与されます。                                                            |

## お問合せ先

**Fitbitに関するお問い合わせ** Fitbit アプリ内、もしくは下記URLからFitbitのカスタマーサポートにお問い合わせください。 [サポートに連絡] <u>https://myhelp.fitbit.com/s/support?language=ja</u>

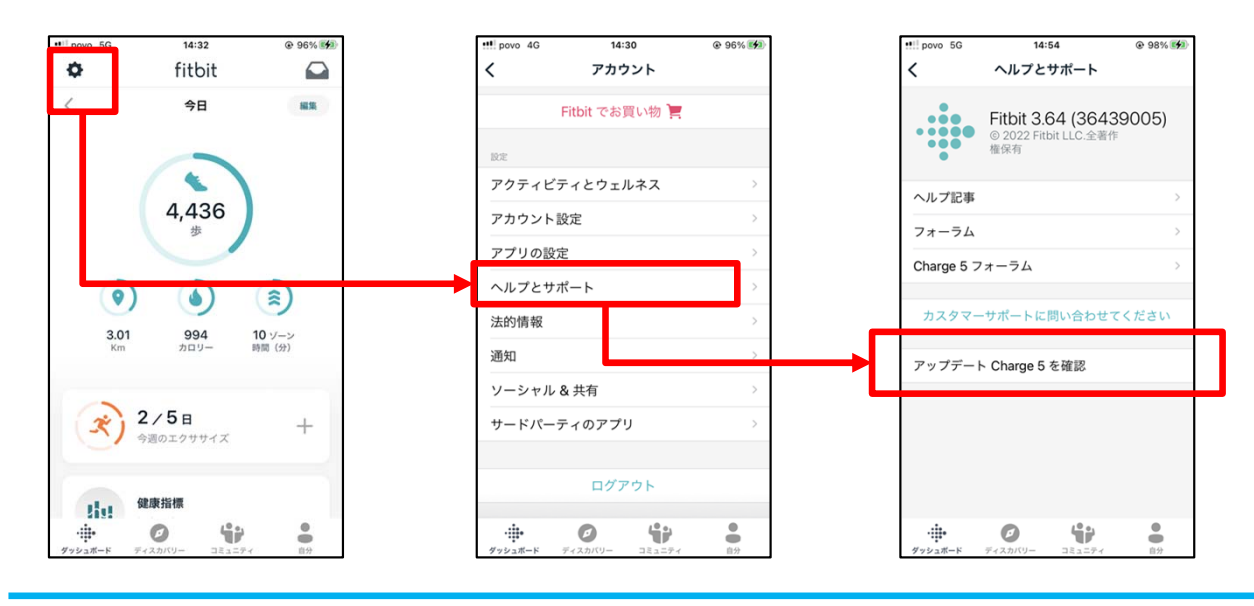

Pep Upに関するお問い合わせ

「よくある質問」を読んでも解決しない場合は、 Pep Up ログイン後の左メニュー「よくある質問」よりお問い合わせください。

| アストユーザー<br>和本市<br>第本市<br>第本日         42.9 m<br>14 m           たなたの現在の程度状態         114 m           たなたの現在の程度状態         114 m           かなたの現在の程度状態         114 m           市 ホーム         114 m           切たしの健康状態         114 m           建築記事         114 m           日々の記録         114 m           プラン投催記録         2 m           シカチン機電記録         2 m           シキャンペーン一覧         PepUpUサテ           1<レッジド始会         14 m |                                          | EXPLOSE       HERE DATA DATA RELEVANCE       TERE DATA DATA RELEVANCE       PROVING TO TANK DATA DATA DATA DATA DATA DATA DATA DAT |
|----------------------------------------------------------------------------------------------------|------------------------------------------|----------------------------------------------------------------------------------------------------|
|                                                                                                    | ∠cejattan.un-balu. Milentji-Algeniencen. | ログインできない場合は、Pep Upトップページ下部よりお問い合わせください。<br>「Pep Up お問い合わせフォーム」 https://pepup.life/inquiry                                          |

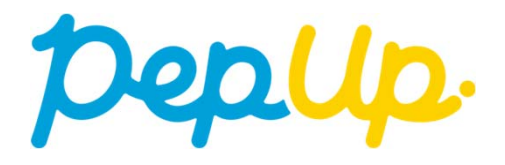